## 智能通 A 版更换操作说明

1 将问题主机拆卸下来,取出 SIM 卡 (手机卡)放到新设备里具体位置见下图;

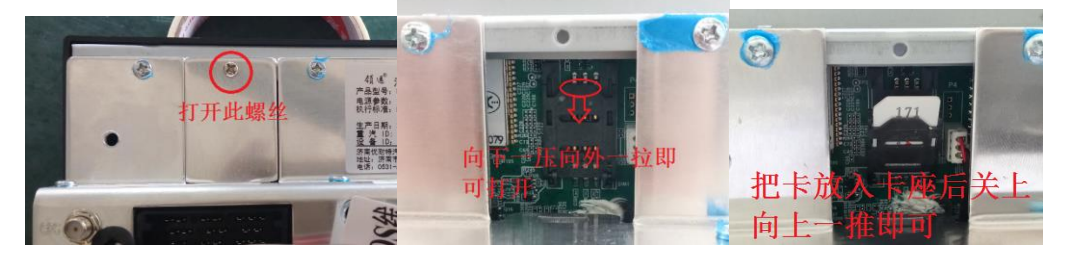

2 将问题主机固定设备的支架拆下装到新设备上;
3 把车上线束插头和天线对应新设备接口安装好(注意 GPS 天线和 GSM 天线位置不能装反看下图),(完整线束看后面附件图)

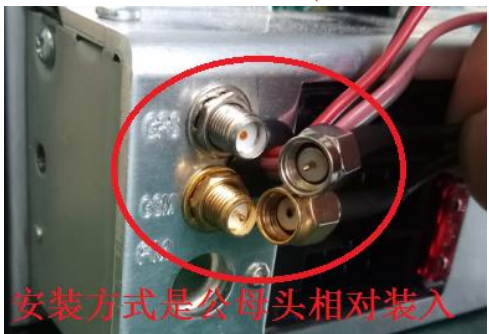

4 参数设置,打开钥匙电新设备开机后第一个界面显示进行参数修改,依次将车牌号码,车牌颜色,车辆 VIN 号 (车架号 17 位),K 值,终端手机号,在设备上输入完成然后点"设置"根据提示点"是"设置成功。如图注意;物联网卡号为13 位填号码时把前两位删掉即可。

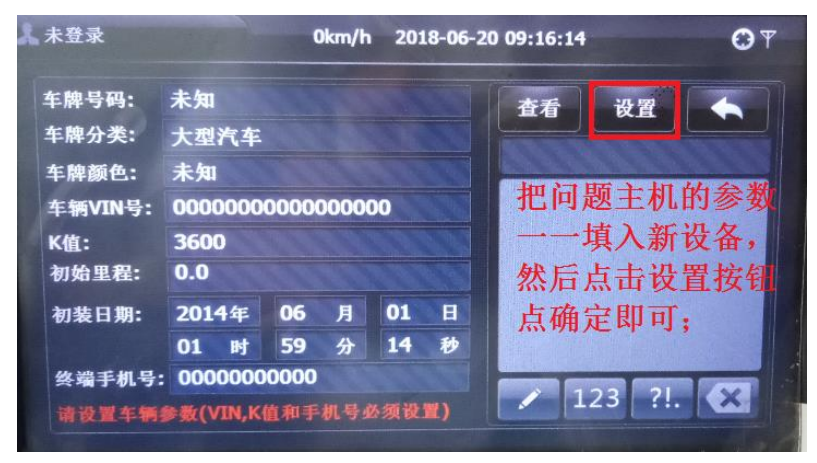

5 将新设备车厂终端 ID 号报给经销商在车队管理系统里把旧设备 ID 号更改为 新设备的 ID 号,如果是销贷车需要经销商或者是重汽金融对车辆进行销贷解绑 再从新绑定销贷。对已经限转速 1200 的车辆,需要解绑,绑定,解绑,清故障 码重新绑定,(设备左上角二维码下面是设备 ID) 6、点屏幕辅助功能—-系统设置---自检测查看定位情况;

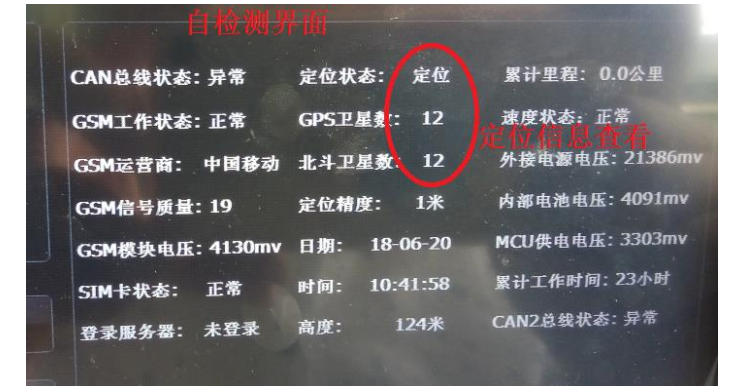

7、在屏幕上点辅助功能—-系统设置---车厂信息---密码 518518 再点 7 下面箭头 进入车厂信息界面;

| 车厂服务器地址: ==================================== |
|-----------------------------------------------|
| 车厂终端ID: 20012324                              |
| 登录车厂服务器: 已登录 登陆情况查看                           |
| 登录808服务器: 未登录                                 |
| 硬件版本: U300-B-N                                |
| MCU程序版本: V3.18.056 2018-04-04                 |
|                                               |

8 确认新设备是否定位,在车厂信息界面查看车厂服务器是否登陆正常,一切正常后,更换完成。

## 参数获取途径

1 智能通屏不显示参数获取途径,车牌号码和车牌颜色按车牌实物,车辆 VIN 号参照行车本上有,K值按仪表的K值或用六合一读取发电机K值乘以1000, 终端手机号可以通过智慧重汽软件车辆信息里查找设备SIM卡号。 2 智能通屏显示参数获取途径,新设备应直接按照旧设备里参数信息进行设置, K值和终端手机号在旧设备获取步骤如下:在屏幕上点辅助功能—-系统设置---车厂信息---密码518518再点7下面箭头---参数修改。如下图

| APN:     | CMNET                 | 查询      | 设置 | - |
|----------|-----------------------|---------|----|---|
| 主服务器地址:  | jt1.gghypt.net:7008   |         |    |   |
| 主服务器备份地址 | : jt2.gghypt.net:7008 | -A- Art |    |   |
| 超速上限:    | 120                   | 住间      |    |   |
| 车厂服务器地址  | 124.133.33.43:19000   | 此界      |    |   |
| 终端手机号:   | 0000000000            | MI IS:  |    |   |
| К值:      | 3600                  | 4.4     |    |   |

附图1;

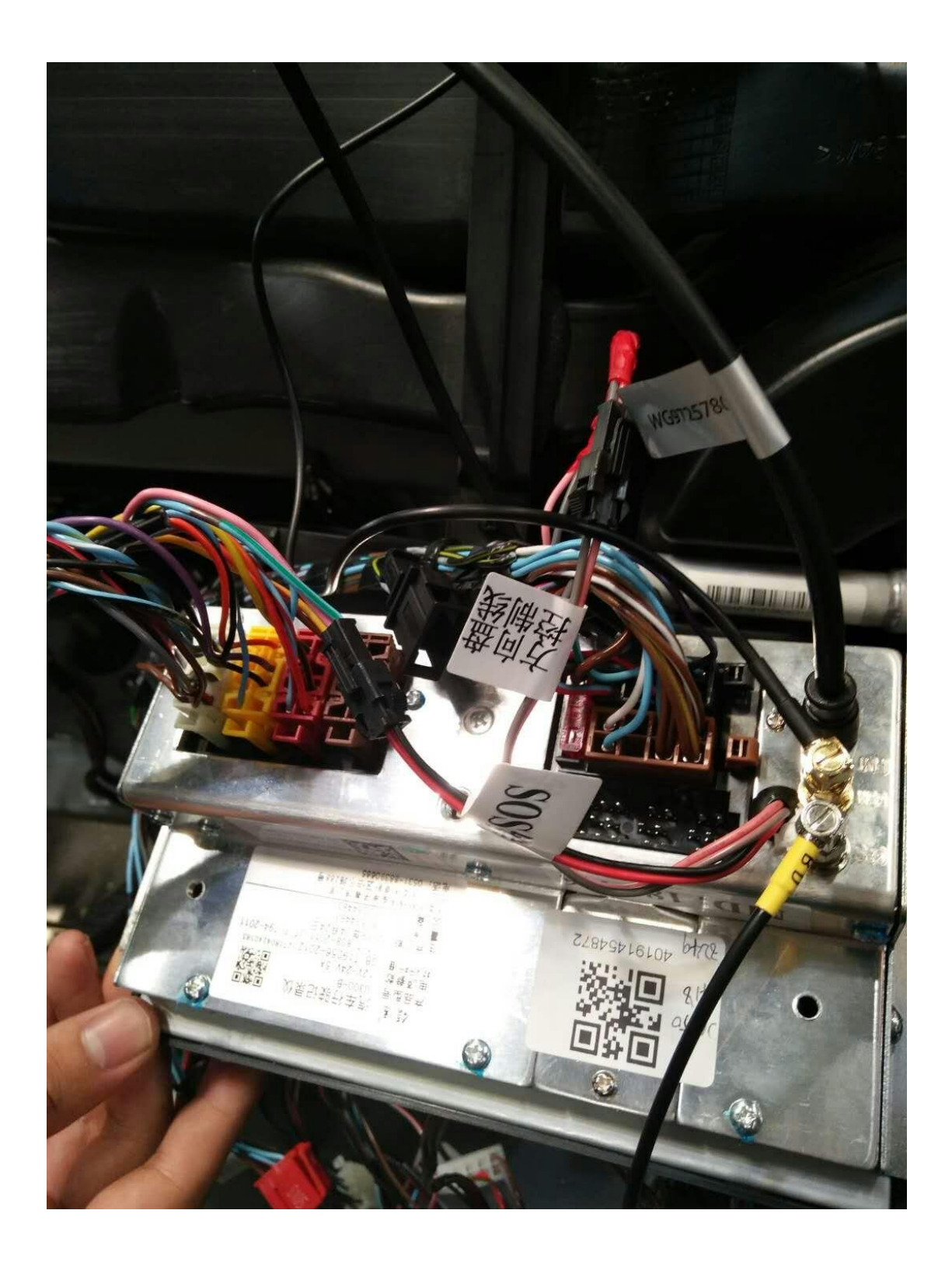